# **VISION BOX**

# VB-115/VB-216 Series

# **User's Manual**

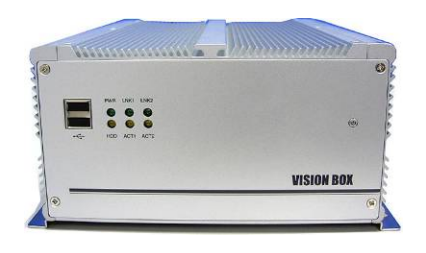

Manual Version: 1.0 Revision Date: April 8, 2008

ICP DAS CO., LTD.

www.icpdas.com

# **Table of Contents**

| 1  | Introductio | on      |                                            | 3  |
|----|-------------|---------|--------------------------------------------|----|
|    | 1.1         | Speci   | ification                                  |    |
|    | 1.2         | Acces   | ssory                                      | 5  |
|    |             | 1.2.1   | VB-115 series accessories                  | 5  |
|    |             | 1.2.2   | VB-216 series accessories                  | 6  |
| 2  | Hardware    |         |                                            | 7  |
|    | 2.1         | Interf  | ace and Connection                         | 7  |
|    | 2.2         | Hard    | ware Installation                          |    |
|    |             | 2.2.1   | PCI Card Installation                      | 9  |
|    |             | 2.2.2   | HDD Installation                           | 11 |
|    |             | 2.2.3   | CF Card Installation                       | 12 |
|    |             | 2.2.4   | CF Card and HDD Master/Slave Setting       | 13 |
|    |             | 2.2.5   | COM Port Switch Setting                    | 14 |
|    |             | 2.2.6   | ATX power remote on/off switch             | 15 |
| 3  | Software    |         |                                            | 16 |
|    | 3.1         | Stand   | lard Operation System                      |    |
|    |             | 3.1.1   | VB-115H/VB-216H                            | 16 |
|    | 3.2         | XP E    | mbedded Operation System                   | 17 |
|    |             | 3.2.1   | VB-115C/VB-216C                            | 17 |
|    |             | 3.2.2   | Image OS Component List                    | 18 |
|    |             | 3.2.3   | CF card EWF (Enhance Write Filter) Setting | 22 |
|    |             | 3.2.4   | OS UI Language Setting                     |    |
|    |             | 3.2.5   | Time Zone Setting                          |    |
|    |             | 3.2.6   | Keyboard Input Language Setting            | 29 |
|    |             | 3.2.7   | Front Panel Power Button Setting           | 30 |
| 4  | Mechanica   | al Drav | ving                                       |    |
| Ap | pendix A –  | Storag  | ge Performance                             |    |
| Ap | pendix B –  | Revis   | ion History                                |    |
| W  | arranty Pol | icy     | -                                          |    |
| IC | PDAS Wor    | Idwide  |                                            |    |

# **1** Introduction

The VISION BOX series is a fan-less platform designed to work with MAVIS IEEE 1394 industrial cameras for AOI (Automation Optical Inspection) applications. The VB-115 offers Celeron M 1.5GHz CPU with 2 GB DDR 266 memory. It is ideal for being a general vision inspection equipment. The VB-216 offers 1.66GHz high-speed mobile Core Duo 1.66GHz CPU with 2 GB DDR2 533 memory for advanced high-speed inspection applications. The system operates with Windows XP embedded OS and is an excellent choice for reliable, long term operation. Each VISION BOX has 2 built-in ports with 1394a bandwidth (400 MB per port) and six USB 2.0 interface connectors. Dual LAN ports are available in 10/100 base for VB-115. VB-216 offers dual Gigabit Ethernet ports. VISION BOX offers one standard PCI bus for extension capabilities and is ideal for plug-in motion control cards such as: PISO-PS200, PISO-PS400, I/O and encoder cards for machine automation inspection applications.

#### Features:

- Fan-less cooling design
- Celeron M 1.5GHz or Core Duo 1.66GHz Mobile, Low power consumption CPU
- 2 GB DDR 266 or DDR2 533 memory
- 266x high speed CF card for Embedded XP/SP2 operation
- 2 built in ports 1394a (400Mb per port)
- 10/100 Base or GB Ethernet dual ports LAN
- 2.5" HDD supported
- One 32-bit, 33MHz PCI Bus supported

### **Target Applications**

- Semiconductor
- Component inspection
- Quality control in Manufacturing
- Food and beverage inspection

# 1.1 Specification

| Model No.           | VB-115C                                                                     | VB-115H                                                | VB-216C                                  | VB-216H             |  |  |
|---------------------|-----------------------------------------------------------------------------|--------------------------------------------------------|------------------------------------------|---------------------|--|--|
| CPU                 | Intel Mobile Cele                                                           | eron M 1.5GHz                                          | Intel Core Duo T2300E 1.66GHz            |                     |  |  |
| Chipset             | Intel 85                                                                    | 52GM                                                   | Intel 94                                 | 15GME               |  |  |
| L2 Cache            | 1 M                                                                         | B                                                      | 2 MB                                     |                     |  |  |
| Memory              | 2 GB DD                                                                     | DR 266                                                 | 2 GB DI                                  | DR2 533             |  |  |
| OS Storago          | 2GB 266x Compact                                                            | 2.5" 40GB IDE                                          | 2GB 266x Compact                         | 2.5" 80GB SATA      |  |  |
| OS Slorage          | Flash Card                                                                  | Hard Disk                                              | Flash Card                               | Hard Disk           |  |  |
| 1394 ports          |                                                                             | 1394a ports (400Mb)                                    | ops bandwidth x 2 ports)                 |                     |  |  |
| PCI Bus             | One 3                                                                       | 2-bit/33MHz PCI Slo                                    | t, Not support PCI long                  | j card.             |  |  |
| Front I/O Interface | 2 x USB 2.0 Ports, A                                                        | TX power on/off swite                                  | ch, Status LEDs (HDD                     | Access, Power, LAN) |  |  |
|                     | PS/2 connector, VGA                                                         | connector, 4 x                                         | PS/2 connector, VGA                      | connector, 4 x USB  |  |  |
|                     | USB 2.0 ports, 2 x 10                                                       | /100 LAN ports, 4 x                                    | 2.0 ports, 2 x GbE LAN ports, 4 x Serial |                     |  |  |
|                     | Serial Ports via one D                                                      | B44 connector (3 x                                     | Ports via one DB44 connector (3 x        |                     |  |  |
| Boor I/O Interface  | RS-232, 1 x RS-232/-                                                        | 422/485), DVI                                          | RS-232, 1 x RS/232/422/485) , DVI        |                     |  |  |
| Rear I/O Interface  | Interface, 1 x MIC-in,                                                      | 1 x Speaker-out,                                       | Interface, 1 x MIC-in, 1 x Speaker-out,  |                     |  |  |
|                     | 2-pin connector output                                                      | ut for remote power                                    | 2-pin connector outp                     | ut for remote power |  |  |
|                     | on/off switch, DC-in                                                        | power connector                                        | on/off switch, DC-in                     | power connector for |  |  |
|                     | for +12V ~ +30V DC                                                          | power input                                            | +12V ~ +30V DC pov                       | ver input           |  |  |
| Dewer               | DC to DC por                                                                | ver designed for on-board, supporting from 12 to 30VDC |                                          |                     |  |  |
| Power               | One External 120W AC adapter (Input: 100~240VAC, 2A, 50/60Hz; Output:19VDC) |                                                        |                                          |                     |  |  |
| Dimensions          |                                                                             | 195 mm (W) x 268                                       | mm (D) x 107 mm (H)                      |                     |  |  |
| Construction        | Fa                                                                          | an-less design with a                                  | luminum cooling chase                    | sis                 |  |  |
|                     | Operating temperature                                                       |                                                        |                                          |                     |  |  |
|                     | Ambient air temperature : 0°C to 40°C                                       |                                                        |                                          |                     |  |  |
|                     | VISION BOX case (Surface Temperature of Chassis)                            |                                                        |                                          |                     |  |  |
| Environment         |                                                                             | ➢ 5°C to                                               | 45°C (W/HDD)                             |                     |  |  |
|                     |                                                                             | > -10°C to 50°                                         | °C (W/CF card only)                      |                     |  |  |
|                     | D-                                                                          |                                                        | to 0.0% (Non conderest                   | 22)                 |  |  |
|                     | Re                                                                          |                                                        |                                          | ng)                 |  |  |
| Certification       |                                                                             | CE, FCC A                                              |                                          |                     |  |  |

# 1.2 Accessories

## 1.2.1 VB-115 Series Accessories

| Accessory Photo       | Description                                      | Q'ty |
|-----------------------|--------------------------------------------------|------|
|                       | 120W AC Power Adapter with power cord            | 1    |
|                       | Power Connector 2-pin                            | 1    |
|                       | COM cable<br>(1 DB44 connector to 4 x DB9 ports) | 1    |
|                       | IDE cable                                        | 1    |
|                       | PS/2 1 to 2 cable                                | 1    |
| Dassilieri (DVD-se Ac | Chipset Drivers and Image OS recovery DVD        | 1    |
|                       | Quick Start Guide                                | 1    |
|                       | Wall mount screws                                | 4    |

## 1.2.2 VB-216 Series Accessories

| Accessory Photo                        | Description                                      | Q'ty |
|----------------------------------------|--------------------------------------------------|------|
| <b>B</b>                               | AC Power Adapter 120W with power cord            | 1    |
|                                        | Power Cord                                       | 1    |
|                                        | Power Connector 2-pin                            | 1    |
|                                        | COM cable<br>(1 DB44 connector to 4 x DB9 ports) | 1    |
|                                        | SATA cable                                       | 1    |
| Decidinal (PSD-6 g);<br>COCO<br>D RTEX | Chipset Drivers and Image OS recovery DVD        | 1    |
|                                        | QuickStart                                       | 1    |
| A Real                                 | Wall mount screw                                 | 4    |

# 2 Hardware

# 2.1 Interface and Connection

### • VISION BOX Front View

VB-115 and VB-216 are with same front interface design.

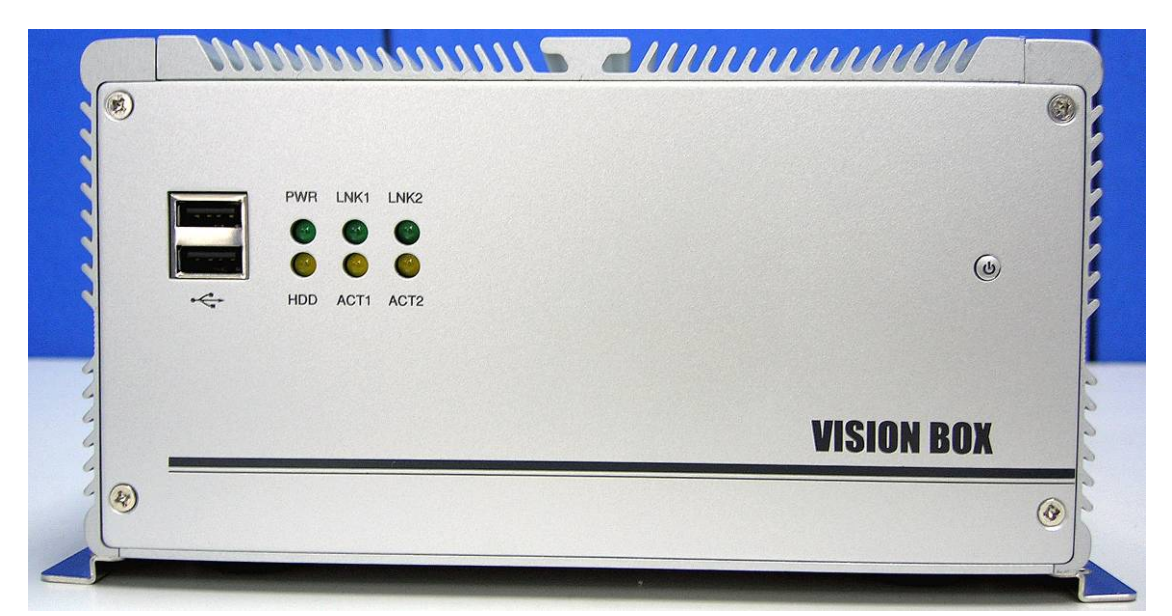

• VB-115 Series Rear View

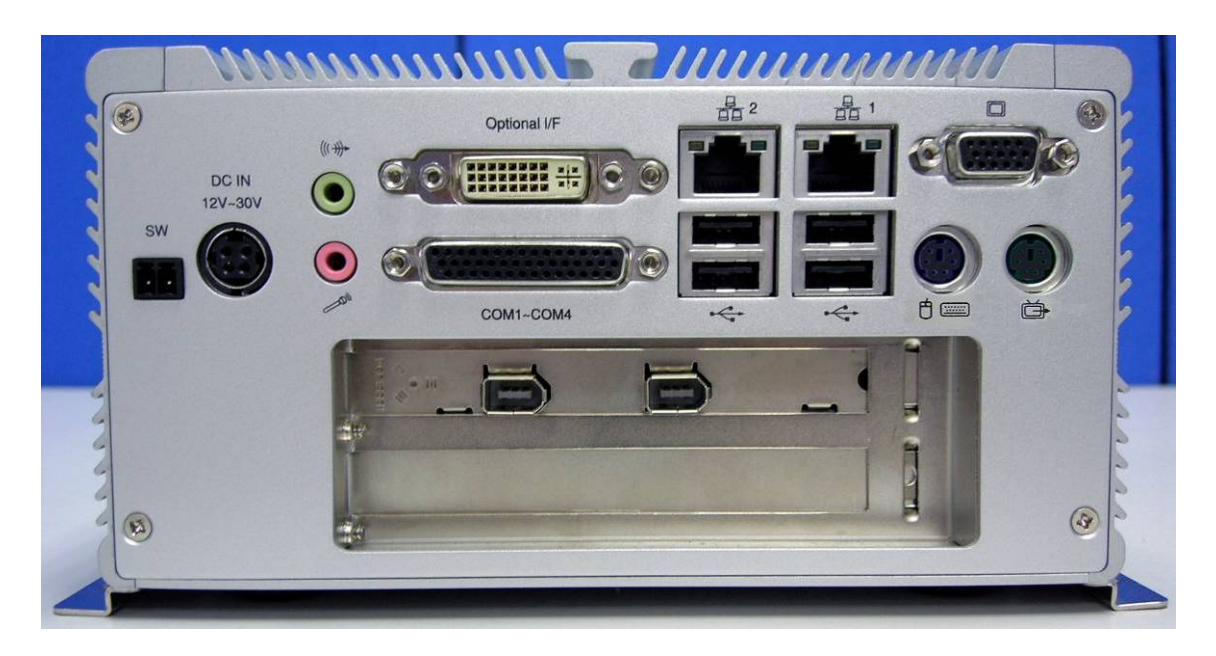

#### • VB-216 Series Rear View

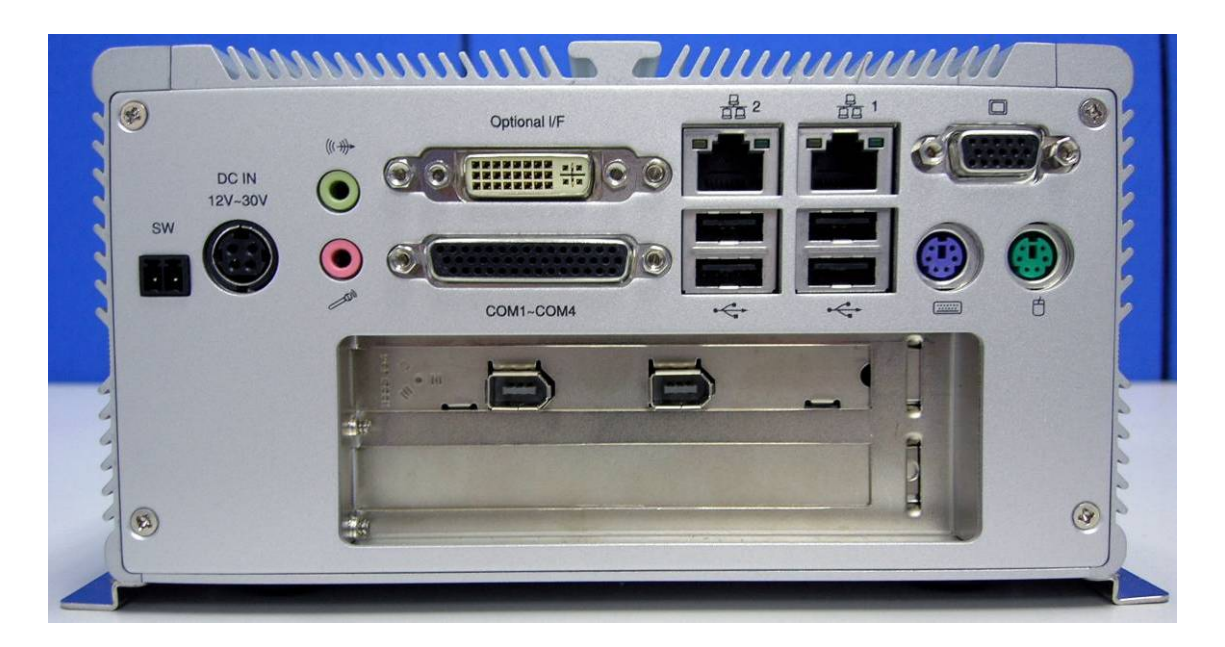

For rear interface connection, there are several differences between VB-115 and VB-216.

- a. VB-115 provides one PS2 connector; it requires a one-to-two cable for connecting Keyboard and Mouse; but VB-216 has individual Keyboard and Mouse connector.
- b. VB-115 offers an extra S-Video interface connector.
- a. VB-115 offers two 10/100 Base LAN ports connector.
- b. VB-216 offers two Gigabit Ethernet LAN ports connector.
- c. The 'Optional I/F' is standard DVI connector.

# 2.2 Hardware Installation

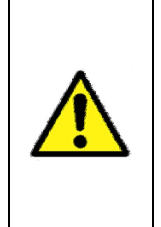

To assure system safety and reliability, please do not use CPU and memory not recommended by ICP DAS in your VISION BOX as they may cause hazards. ICP DAS assume no liability for damages to the misuse of this product and the warranty will be voided immediately.

## 2.2.1 PCI Card Installation

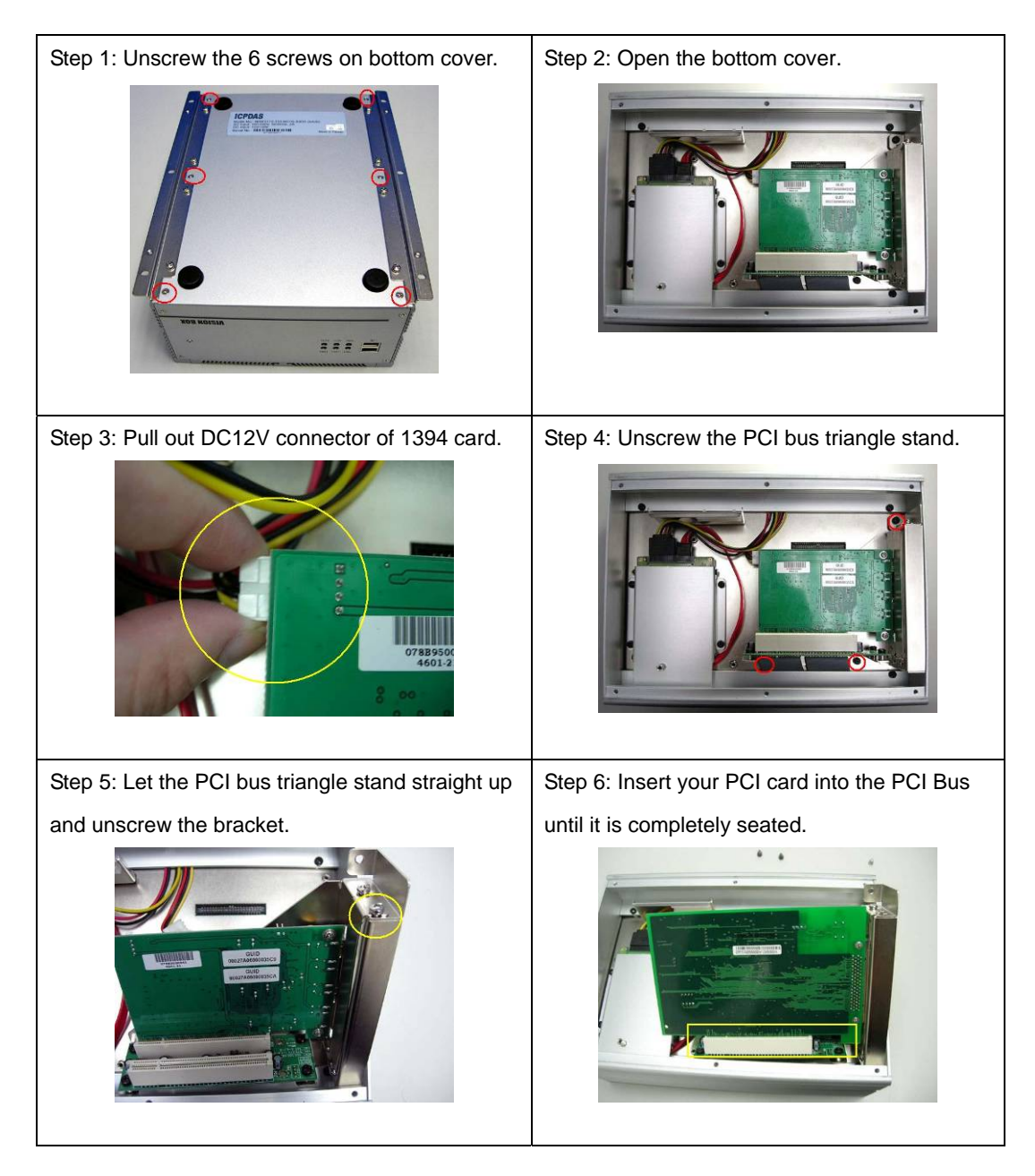

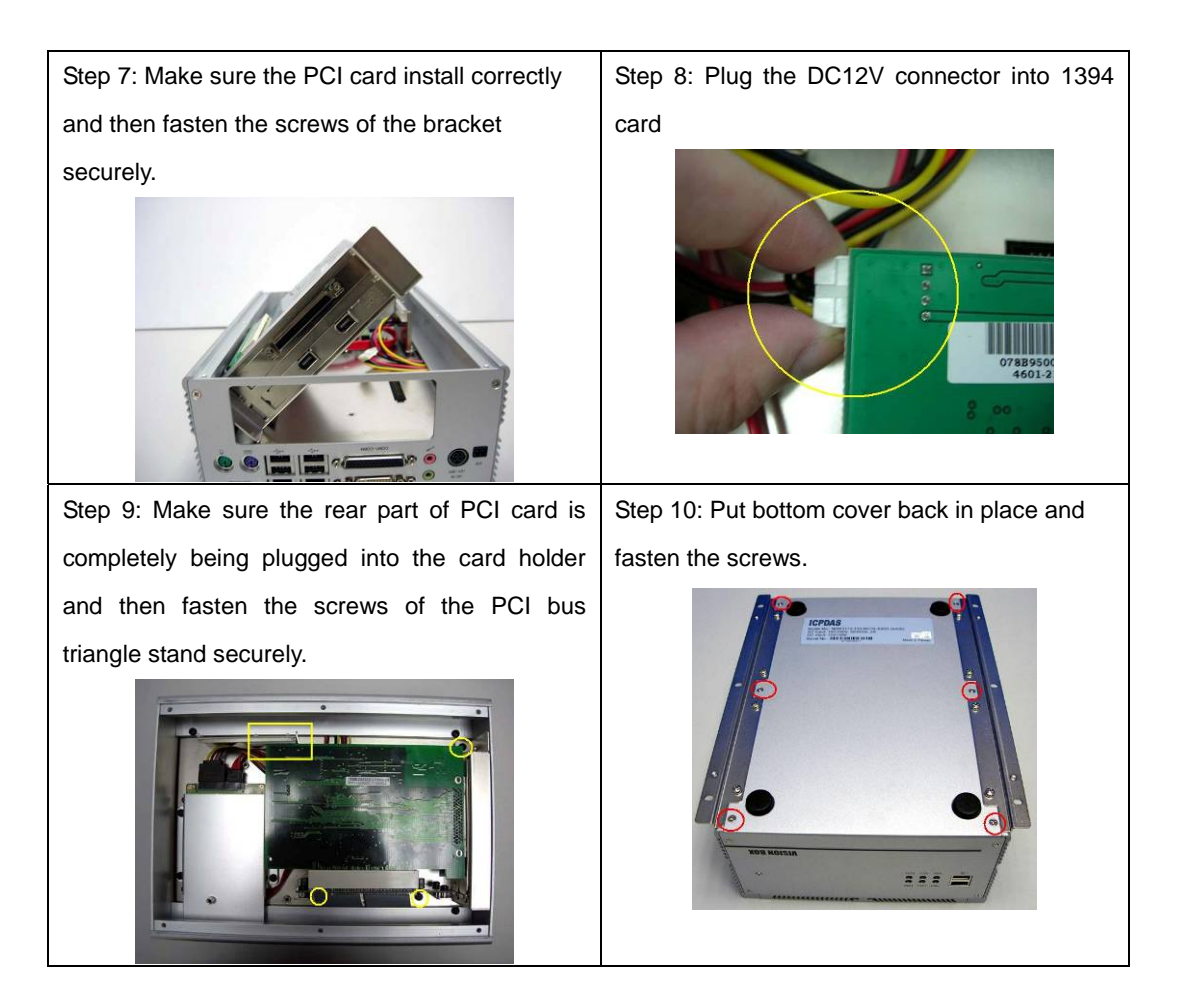

## 2.2.2 HDD Installation

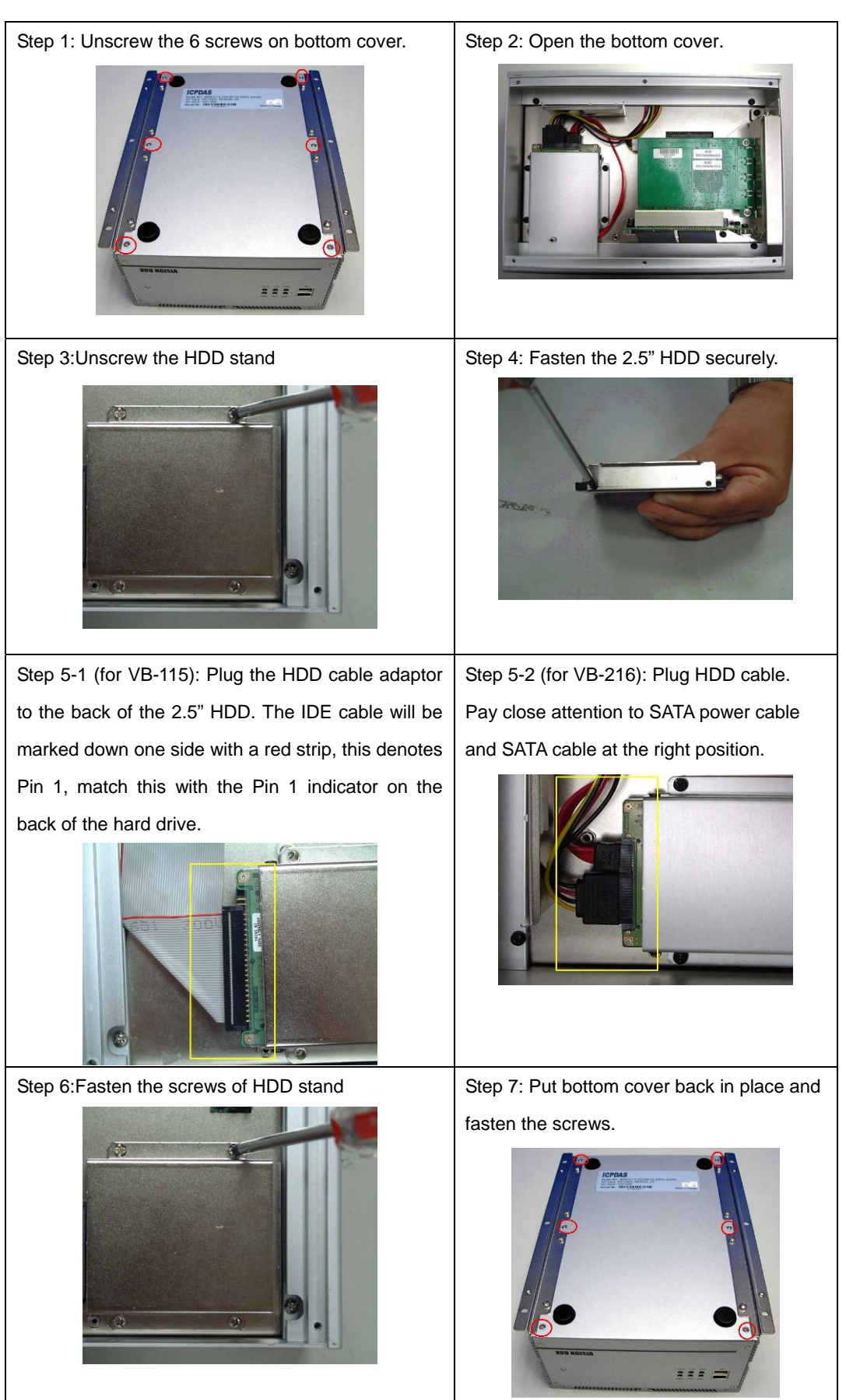

### 2.2.3 CF Card Installation

The Compact Flash Socket is located on the top side of VISION BOX system board. Please unscrew the 6 screws of the top cover to remove the lid. Please follow the procedures below to install or remove a Compact Flash memory card.

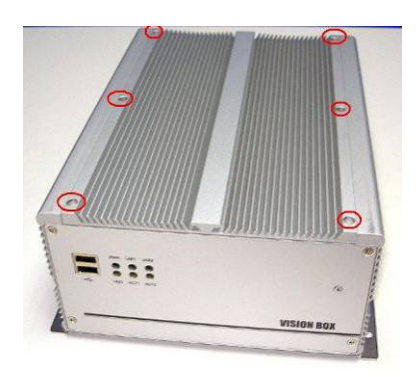

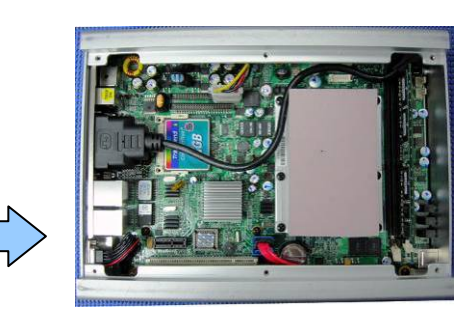

To install a Compact Flash memory card into system board, align the notches on the card with the Compact Flash socket in the system board. Then firmly insert the card into the socket until it is completely seated. To remove the Compact Flash memory card from system board, pull out the memory card from the Compact Flash socket.

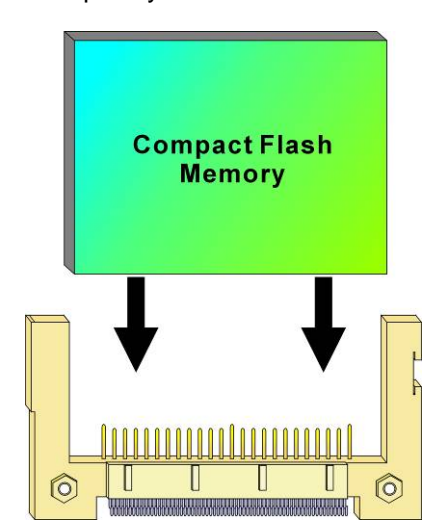

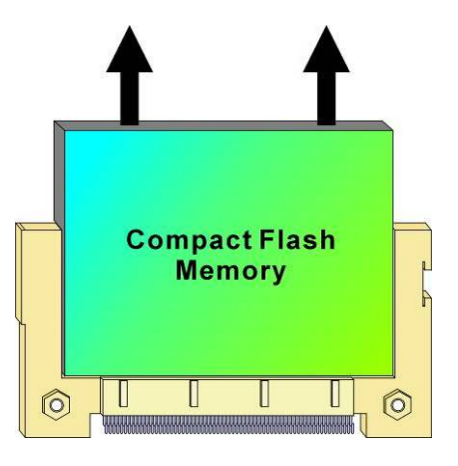

## 2.2.4 CF Card and HDD Master/Slave Setting

The VISION BOX allows using Compact Flash card and Hard Disk at the same time. You will need to go to BIOS setup to change the system boot up priority.

| —                                                                 |                                                                                                    |
|-------------------------------------------------------------------|----------------------------------------------------------------------------------------------------|
| Step 1: Power on the system; hold the                             | ► Standard CMOS Features                                                                              |
| DEL key down until the blue BIOS                                  | ► Advanced BIOS Features                                                                              |
| screen appears. And then scroll down to                           | b Interrated Devinherals                                                                              |
| 'Advanced BIOS Features'                                          | · Integratea Per Ipherals                                                                             |
| Step 2: Press 'First Boot Device'                                 | Virus Harning[Disabled]CPU L1 & L2 Cache[Enabled]First Boot Device[HDD-1]Second Boot Device[Disabled] |
| Step 3: Use ' $\uparrow$ ' or $~~$ ' $\downarrow$ ' key to select | First Boot Device                                                                                     |
| options. Please note: HDD-0 is CF card                            |                                                                                                    |
| and HDD-1 is 2.5"HDD. Then press                                  | Floppy []                                                                                             |
| 'F10' and save your setting. And reboot                           | HUU-0                                                                                                 |
| the system.                                                       | CDROM [ ]                                                                                             |
|                                                                   | HDD-1 [] → 2.5" HDD                                                                                   |

#### VB-115 Series BIOS setting

If you install only either one of CF card or 2.5" HDD on VB-115, the system BIOS will be set as 'HDD-0' automatically for system boot up.

#### VB-216 Series BIOS setting

| Step 1: Power on the system; hold the<br>DEL key down until the blue BIOS<br>screen appears. And then scroll down to<br>'Advanced BIOS Features' | <ul> <li>Standard CMOS Features</li> <li>Advanced BIOS Features</li> <li>Integrated Peripherals</li> </ul>                              |
|----------------------------------------------------------------------------------------------------|----------------------------------------------------------------------------------------------------|
| Step 2: Press 'Hard Disk Boot Priority'                                                                                                    | Hard Disk Boot Priority [Press Enter]<br>First Boot Device [Hard Disk]<br>Second Boot Device [Disabled]<br>Third Boot Device [Disabled] |
| Step 3: Use '+' or '-'key to select options.<br>Press 'F10' to save your settings. And<br>reboot the system.                                     | 1. <mark>Ch0 M. : TRANSCEND</mark><br>2. Ch1 S. : Hitachi HTS541640J9SA0<br>3. Bootable Add-in Cards                                    |

If you install only either one of CF card or 2.5" HDD on VB-115, the system BIOS will be set as 'Ch0 Master' automatically for system boot up device.

#### 2.2.5 COM Port Switch Setting

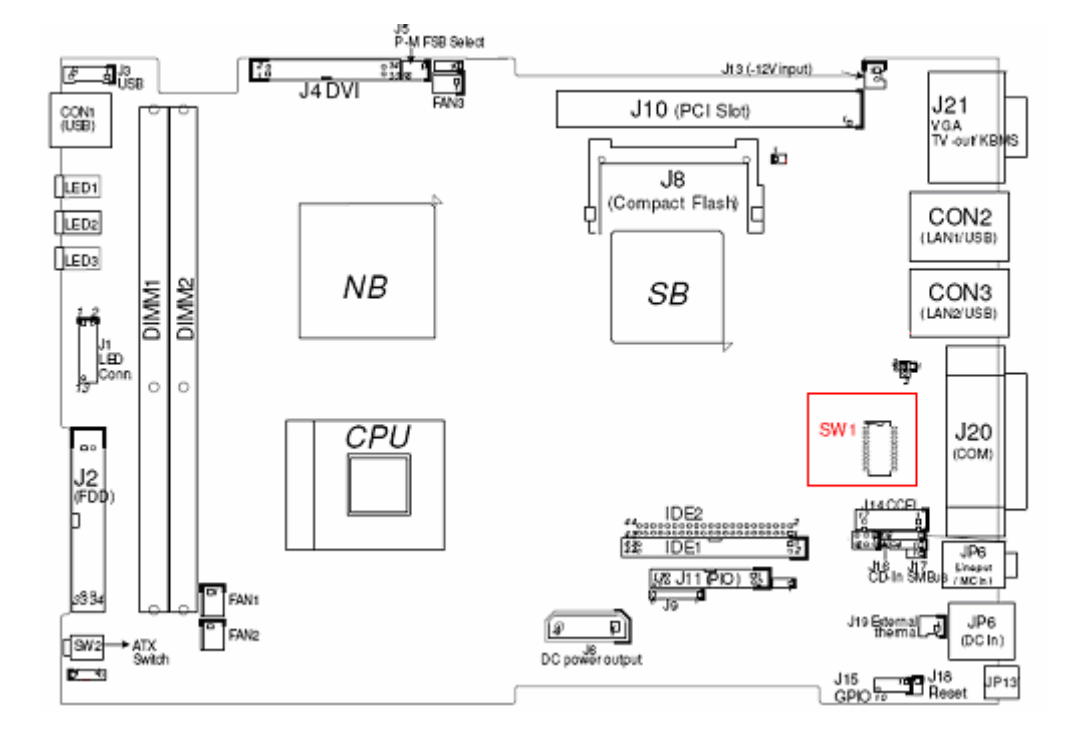

#### 2.2.5.1 VB-115 location of COM port switch

2.2.5.2 VB-216 location of COM port switch

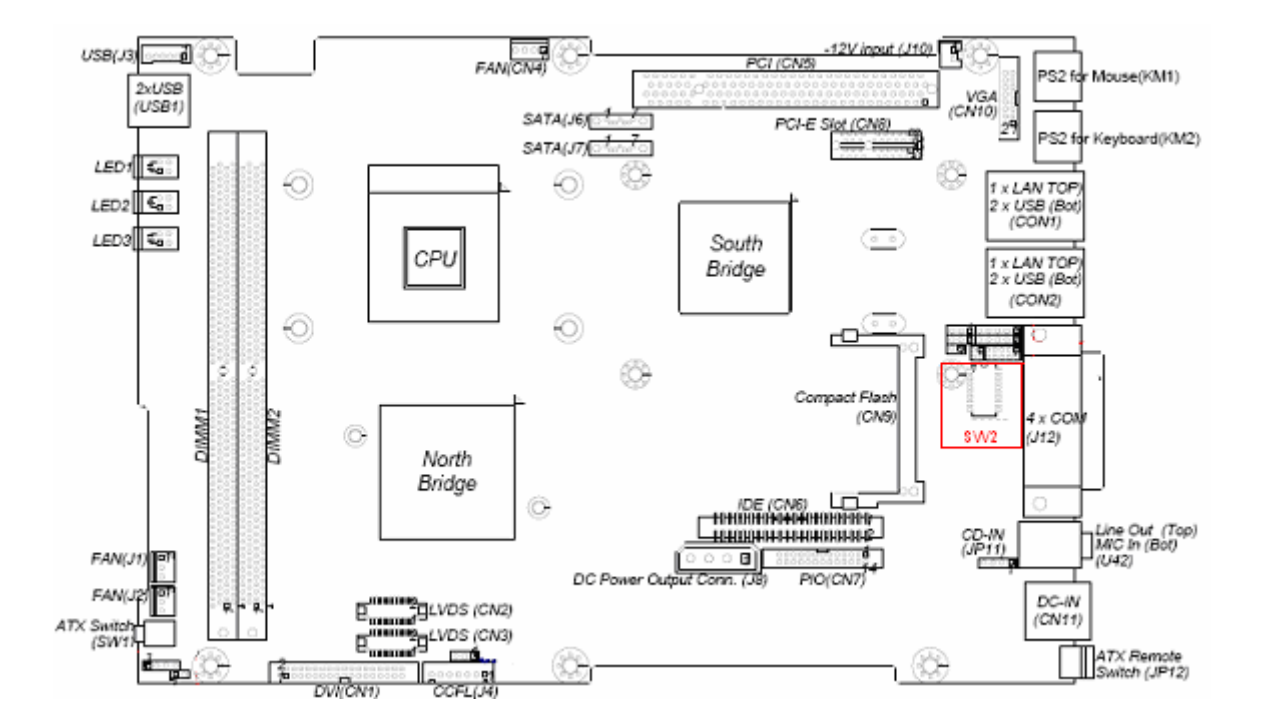

#### 2.2.5.3 COM1 ~ COM4 RS-232/422/485 Selection

| Mode   | 1   | 2   | 3   | 4   | 5   | 6   | 7   | 8   | 9   | 10  |
|--------|-----|-----|-----|-----|-----|-----|-----|-----|-----|-----|
| RS232* | 0FF | OFF | OFF | ON  | 0FF | ON  | 0FF | OFF | OFF | 0FF |
| RS422  | 0FF | OFF | ON  | OFF | ON  | 0FF | ON  | ON  | ON  | ON  |
| RS485  | ON  | ON  | 0FF | ON  | ON  | 0FF | 0FF | OFF | OFF | ON  |

## 2.2.6 ATX power remote on/off switch

User can wire out to other remote power switch to control VISION BOX power on or off.

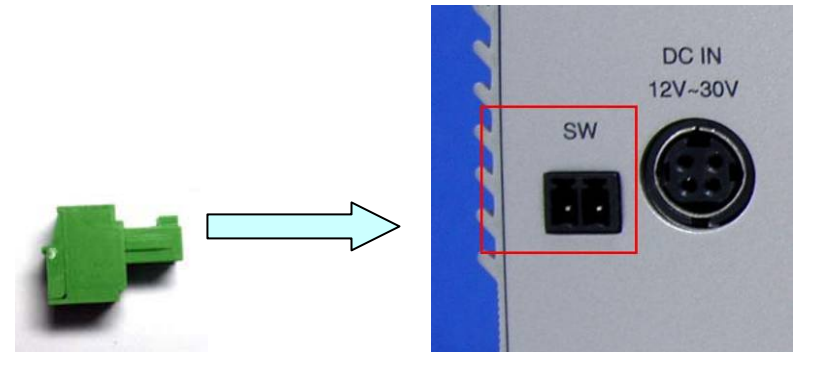

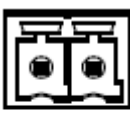

| Pin. | Def.   |
|------|--------|
| 1    | GND    |
| 2    | PWR_ON |

# **3 Software**

# 3.1 Standard Operation System

### 3.1.1 VB-115H/VB-216H

VB-115H/VB-216H default does not offer any licensing system OS. We recommend that users install licensing Windows XP Pro with Service Pack2 into the Hard disk for your application development.

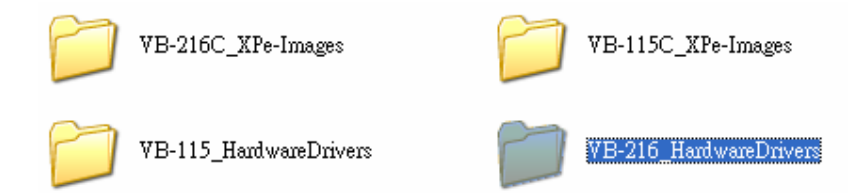

User can find the chipset drivers of VISION BOX in our recovery DVD. For the PCI interface cards or driver installation, please just follow standard Windows OS operation.

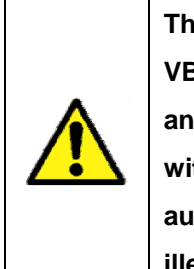

The Image OS files in recovery DVD are authorized legally to use in VB-115C/VB-216C only. If user insert CF card into VB-115H/VB-216H, and use the image OS files of ICPDAS recovery DVD in the CF card without authorization. ICPDAS won't allow this illegally authorization. And user must to take the responsibility for software illegal authorization.

# 3.2 XP Embedded Operation System

## 3.2.1 VB-115C/VB-216C

VB-115C/VB-216C's default standard image OS supports three UI languages: English, Traditional Chinese and Simplified Chinese. The image OS built by Microsoft Windows Embedded SP2 Feature Pack 2007.

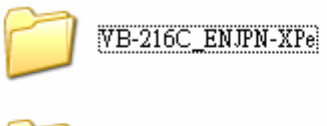

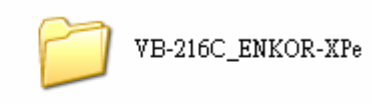

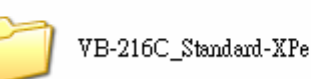

Users can find the backup image OS on the recovery DVD. Meanwhile user can change to special image OS for difference language UI requirement.

| Image OS     | Language support                              | Version |
|--------------|-----------------------------------------------|---------|
| Standard-XPe | English + Traditional Chinese (Unicode only), | 1.0     |
|              | Simplified Chinese (Unicode only)             |         |
| ENJPN-XPe    | English + Japanese (Unicode only)             | 1.0     |
| ENKOR-XPe    | English + Korean(Unicode only)                | 1.0     |

If the OS version you require is not included above, a customized one can be provided for additional charges.

### 3.2.1.1 How to recovery image OS?

User can use Symantec Norton Ghost V.11 or above version to recovery image OS to CF card.

| jmantec 6host 11.0                                                                                              | Copyright (C) 1998-                                                                                 | 2006 Symantec Corpora                            | ation. All rights reserved |      |
|----------------------------------------------------------------------------------------------------|----------------------------------------------------------------------------------------------------|--------------------------------------------------|----------------------------|------|
| Progress Indicator                                                                                              |                                                                                                    |                                                  |                            |      |
| 0%                                                                                                    | 25%                                                                                                 | 50%                                              | 75%                        | 100% |
| Statistics<br>Percent complete<br>Speed (MB/min)<br>MB copied<br>MB remaining<br>Time elapsed<br>Time remaining | 29<br>650<br>206<br>481<br>0:19<br>0:44                                                             |                                                  |                            | 7    |
| Details<br>Connection type<br>Source<br>Destination<br>Current partition<br>Current file                        | Local<br>Local file C:\\ENG.<br>Local drive [1], 194<br>1/2 Type:7 [NTFS], Size<br>1292 msvcp50.dll | CHT.CHS\20080306_VE<br>I3 MB<br># 941 MB, XPe_OS | 3216.6H0, 1943 MB          |      |

# 3.2.2 Image OS Component List

The VISION BOX image OS support component list as below. What if the component list that you require is not included then customized is available with charge.

| Component Item                        | Description                         | Note |
|---------------------------------------|-------------------------------------|------|
| MAVIS 1394 Camera Device              | MAVIS 1394 Camera Device Driver     |      |
| PISO-PS400 Motion Card                | PIS O-PS400 Motion Card v3.0 Driver |      |
| Texas Instruments OHCI Compliant IEEE | IOI-4601-21 IEEE1394 Card           |      |
| 1394 Host Controller                  |                                     |      |

#### ICPDAS Product Driver List

| Component Item                              | Description                                | Note              |
|---------------------------------------------|--------------------------------------------|-------------------|
| Visual Basic 6.0 Runtime Library            | Microsoft Visual Basic 6.0 runtime library |                   |
| Visual C++ Runtime Libraries (Side X Side)  | Microsoft Visual C++ 6.0 runtime library   |                   |
| Microsoft Foundation Class Library (Legacy) | MFC library                                |                   |
| .NET Framework 1.1                          | .NET Framework 1.1                         |                   |
| Chinese (PRC) .NET Framework 1.1 MUI        | .Net 1.1 Simplified Chinese                | Standard-XPe only |
| Chinese (Taiwan) .NET Framework 1.1 MUI     | .Net 1.1 Traditional Chinese               | Standard-XPe only |
| Japan .NET Framework 1.1 MUI                | .NET 1.1 Japanese                          | ENJPG-XPe only    |
| Korea .NET Framework 1.1 MUI                | .NET 1.1 Korean                            | ENKOR-XPe only    |
| .NET Framework 2.0                          | .NET Framework 2.0                         |                   |
| Chinese (PRC) .NET Framework 2.0 MUI        | .Net 2.0 Simplified Chinese                | Standard-XPe only |
| Chinese (Taiwan) .NET Framework 2.0 MUI     | .Net 2.0 Traditional Chinese               | Standard-XPe only |
| Japan .NET Framework 2.0 MUI                | .NET 2.0 Japanese                          | ENJPG-XPe only    |
| Korea .NET Framework 2.0 MUI                | .NET 2.0 Korean                            | ENKOR-XPe only    |
| Msxml 3.1                                   | Microsoft language extension 3.1 library   |                   |
| Explorer Application                        | Windows Explorer library                   |                   |
| Standard Template Libraries (STL)           | Standard Template library                  |                   |

#### Programming Languages Components

#### Installation Components

| Component Item                    | Description             | Note |
|-----------------------------------|-------------------------|------|
| Add Hardware Control Panel        | Add new hardware device |      |
| Add/Remove Programs Control Panel | Add or remove program   |      |
| Class Installer - Stream          | Class Installer         |      |
| Safely Remove Hardware Program    | Safety remove hardware  |      |

#### Interface Components

| Component Item                 | Description             | Note |
|--------------------------------|-------------------------|------|
| Communications Port            | Com Port                |      |
| USB 2.0                        | USB 2.0 Support         |      |
| USB Mass Storage Device        | USB Mass Storage Device |      |
| Removable Storage Service      | Remove storage device   |      |
| CD-ROM Drive                   | CD-ROM driver           |      |
| Keyboard & Mouse Control Panel | Keyboard and mouse      |      |
| Smart card Subsystem           | IC card or Smart card   |      |

#### Networking Support Components

| Component Item                           | Description                             | Note         |
|------------------------------------------|-----------------------------------------|--------------|
| Intel 8255x-based PCI Ethernet Adapter   | NIC Driver                              | VB-115C only |
| (10/100)                                 |                                         |              |
| Marvell Yukon 88E8053 Gigabit Ethernet   | Gigabit Ethernet Driver                 | VB-216C only |
| Controller                               |                                         |              |
| DHCP Client Service                      | DNS Client                              |              |
| Windows Firewall/Internet Connection     | Windows Firewall                        |              |
| Sharing (ICS)                            |                                         |              |
| Internet Connection Wizard               | Internet connection wizard              |              |
| Internet Explorer                        | IE 6.0 explorer                         |              |
| Map Network Drives/Network Places Wizard | Network driver connection               |              |
| Network Setup Wizard                     | Network setup wizard                    |              |
| Workstation Service                      | Create or maintain remote client server |              |
|                                          | connection                              |              |
| Security Accounts Manager Server Library | Accounts manager                        |              |
| Security Shell Extension                 | Security shell                          |              |
| Simple Network Management Protocol       | SNMP                                    |              |
| (SNMP)                                   |                                         |              |

#### Touch Panel Support List

| Component Item                              | Description                      | Note              |
|---------------------------------------------|----------------------------------|-------------------|
| Elo TouchSystems 2216 AccuTouchR USB        | ELO Touch Panel Driver           |                   |
| Touchmonitor Interface                      |                                  |                   |
| Serial Touchscreen Controller(Professional) | EETI eGalax Touch Panel Driver   |                   |
| Touchkit Filter                             | EETI eGalax Touch Panel Driver   |                   |
| PenMount_Apps                               | SALT PenMount Touch Panel Driver | Driver compatible |

Compact Flash Read/Writer Protection Components

| Component Item        | Description           | Note |
|-----------------------|-----------------------|------|
| Enhanced Write Filter | Enhanced Write Filter |      |

#### Printer Support Components

| Component Item                        | Description             | Note |
|---------------------------------------|-------------------------|------|
| Printer Common #1 (Client Side Shared | Printer Support         |      |
| Components)                           |                         |      |
| USB Printing Support                  | USB Printing Support    |      |
| Local Printing                        | Local printing support  |      |
| Server Printing                       | Server printing support |      |

#### System Tool Components

| Component Item                          | Description                         | Note         |
|-----------------------------------------|-------------------------------------|--------------|
| Accessories/System Tools                | System Properties                   |              |
| ACPI Uniprocessor PC                    | ACPI Uniprocessor PC                | VB-115C only |
| ACPI Multiprocessor PC                  | ACPI Multiprocessor PC              | VB-216C only |
| Administration Support Tools            | Administrative Tools                |              |
| WMI Core                                | WMI Core                            |              |
| Tray Icon Add/Remove Support            | Tray icon add/remove                |              |
| CDFS                                    | CDFS                                |              |
| UDFS                                    | UDFS                                |              |
| FAT                                     | FAT                                 |              |
| NTFS                                    | NTFS                                |              |
| Volume Shadow Copy Service              | Volume shadow copy service          |              |
| Event Log                               | Event log                           |              |
| File Sharing                            | File sharing                        |              |
| HID Keyboard Device                     | Keyboard properties                 |              |
| Indexing Service                        | Remote server file index and access |              |
| Task Manager                            | Task Manager                        |              |
| Intel Corporation 855 Embedded Graphics | VGA Driver                          | VC-115C only |
| Controller                              |                                     |              |
| Intel Corporation 945GME Embedded       | VGA Driver                          | VC-216C only |
| Graphics Controller                     |                                     |              |
| Dos Windows on Windows Support          | Support 16-bit applications         |              |
| Time Service Core                       | Time Zone and Internet Time         |              |

#### Windows Tool Components

| Component Item                        | Description                                 | Note              |
|---------------------------------------|---------------------------------------------|-------------------|
| CMD – Windows Command Processor       | Command Prompt                              |                   |
| Windows Accessories                   | Windows Accessories program                 |                   |
| Windows API – User                    | Windows API                                 |                   |
| Windows Clean-Up Utilities            | Disk clean-up utilities                     |                   |
| Windows Image Acquisition Core        | Scanner or digital camera image acquisition |                   |
|                                       | service                                     |                   |
| Windows Installer Service             | Add or remove program                       |                   |
| Windows Logon (Standard)              | Windows Standard Logon                      |                   |
| Direct3D                              | DirectX 9.0C                                |                   |
| Display Control Panel                 | Display                                     |                   |
| Windows Picture and Fax Viewer        | Windows picture and fax viewer              |                   |
| Windows XP Visual Style               | Windows XP visual style                     |                   |
| Wireless Zero Configuration           | Auto setting for 802.11 interface card      |                   |
| Computer Browser Service              | My Network Places                           |                   |
| Computer Name User Interface          | Computer name setting                       |                   |
| Cryptographic Network Services        | Authentication                              |                   |
| Date/Time Control Panel               | Date and Time Properties                    |                   |
| Desktop Wallpaper                     | Desktop wallpaper                           |                   |
| Device Manager                        | Device Manager                              |                   |
| NTFS                                  | NTFS system file                            |                   |
| Power Meter Control Panel             | Power setting                               |                   |
| Compression and Expansion Tools       | Windows Compression and Expansion Tools     |                   |
| System Control Panel                  | System control Panel                        |                   |
| Text Services Framework               | Language for non-Unicode program            |                   |
| Microsoft IME Language Model Manager  | Input languages manager                     |                   |
| International Control Panel           | Regional and language options               |                   |
| Microsoft IME Pad                     | Languages                                   |                   |
| Microsoft Simplified Chinese IME Core | Simplified Chinese keyboard input language  | Standard-XPe only |
| Microsoft Taiwan IME Core             | Traditional Chinese keyboard input language | Standard-XPe only |
| Microsoft Japan IME Core              | Japanese keyboard input language            | ENJPG-XPe only    |
| Microsoft Korean IME Core             | Korean keyboard input language              | ENKOR-XPe only    |

#### 3.2.3 CF card EWF (Enhance Write Filter) Setting

The VB-115C and VB-216C used 266x 2GB Compact Flash card for image OS operation and user data storage requirement. ICPDAS has partition the CF card to two memory disk section as below.

| Memory disk section | Size                             | EWF default setting |
|---------------------|----------------------------------|---------------------|
| C:                  | 941MB<br>Image OS (around 700MB) | Enable              |
| D:                  | 992MB                            | Disable             |

When set the EWF of memory disk section to enable then user will not be able to install any driver or write any data in to the area. User can use 'Command Prompt' tool to check or modify EWF state.

| Command purpose                                                                                                    | Command example                                       |
|----------------------------------------------------------------------------------------------------|-------------------------------------------------------|
| To check EWF state                                                                                                    | ewfmgr c:                                             |
| Command Prompt<br>Microsoft Windows XP [Version 5.1.2600]<br>(C) Copyright 1985-2001 Microsoft Corp.<br>C:\Documents and Settings\Administrator\e<br>Protected Volume Configuration<br>Type RAM (REG)<br>State DISABLED<br>Boot Command NO_CMD<br>Param1 0<br>Param2 0<br>Volume ID CF DD 3E B7 00 7E 00 00<br>Device Name "\Device\HarddiskVolume:<br>Max Levels 1<br>Clump Size 512<br>Current Level 1<br>Memory used for data 0 bytes<br>Memory used for mapping 0 bytes | -□×<br>wfngr c:<br>00 00 00 00 00 00 00 00<br>1" [C:] |

#### ■ When you need to enable EWF?

a. For protect the system image OS and your application program or data safety

| Command purpose                                                                                                    | Command example                                                              |
|----------------------------------------------------------------------------------------------------|------------------------------------------------------------------------------|
| Set EWF enable                                                                                                    | ewfmgr –enable c:                                                            |
| Command Prompt         Microsoft Windows XP [Version 5.1.2600]         (C) Copyright 1985-2001 Microsoft Corp.         C:\Documents and Settings\Administrator         *** Enabling overlay         Protected Volume Configuration         Type       RAM (REG)         State       DISABLED         Boot Command       ENABLE         Param1       Ø         Volume ID       CF DD 3E B7 00 7E 00         Device Name       "\Device\HarddiskVolu         Max Levels       1         Clump Size       512         Gurrent Level       1         Memory used for data 0 bytes         Memory used for mapping 0 bytes | X<br>-<br>-<br>ewfmgr -enable c:<br>00 00 00 00 00 00 00 00 00<br>ume1" [C:] |

#### When you need to disable EWF?

- a. Need to install new device driver
- b. Change OS UI language or other system setting
- c. Need to put your application program in to C: for system boot up and auto operation.

| Command purpose                                                                                                    | Command example                                                                                                    |
|----------------------------------------------------------------------------------------------------|----------------------------------------------------------------------------------------------------|
| Set EWF disable                                                                                                    | ewfmgr –commitanddisable c:                                                                                                |
| Command Prompt                                                                                                    | - 🗆 🗙                                                                                                    |
| Microsoft Windows XP [Version 5.1<br>(C) Copyright 1985-2001 Microsoft<br>C:\Documents and Settings\Adminis<br>*** Committing data and disabling<br>Protected Volume Configuration<br>Type RAM (REG)<br>State DISABLED<br>Boot Command DISABLE<br>Param1 1<br>Param2 0<br>Volume ID CF DD 3E B7 00<br>Device Name "\Device\Harddi<br>Max Levels 1<br>Clump Size 512<br>Current Level 1<br>Memory used for data 0 bytes<br>Memory used for mapping 0 bytes | .2600]<br>Corp.<br>:rator>ewfmgr -commitanddisable c:<br>overlay<br>7E 00 00 00 00 00 00 00 00 00 00 00<br>skUolume1" [C:] |

## 3.2.4 OS UI Language Setting

The VISION BOX image OS set the Windows welcome message and default UI language present by English and no matter which image OS version.

| Administrator                        |       |                 |             |              |    |
|--------------------------------------|-------|-----------------|-------------|--------------|----|
| <b>Internet</b><br>Internet Explorer |       | My Docu         | ime<br>nuti | er           |    |
| 谢 Paint                              |       | Control Pa      | anel        |              |    |
| PCE2Go                               |       | Search          |             |              |    |
| EZVIEW                               |       | 🖅 Run           |             |              |    |
| Command Prompt                       |       |                 |             |              |    |
| All Programs 🜔 🛛                     | 🛅 Ac  | cessories       | •           |              |    |
|                                      | IC 📷  | PDAS            | •           | MAVIS        | ×. |
|                                      | 🛅 Sta | artup           | •           | m PISO-P5400 | ×  |
| 背 start                              | 🍯 Inl | ternet Explorer |             |              |    |

Non-English languages will support by UNICODE only. Any user application program must change the UI language to this condition.

### 3.2.4.1 Standard-XPe

Users can go to the 'Regional and Language Options' in the 'Control Panel' to change OS UI language to Traditional Chinese or Simplified Chinese. Meanwhile users must disable EWF of c: for this change. Otherwise the UI language will keep in English by default setting when re-boot the system.

| Regional and Language Options                                                                                                 |
|----------------------------------------------------------------------------------------------------|
| Regional Options Languages Advanced                                                                                           |
| Text services and input languages<br>To view or change the languages and methods you can use to enter<br>text, click Details. |
| Details                                                                                                    |
| Supplemental language support                                                                                                 |
| Most languages are installed by default. To install additional languages,<br>select the appropriate check box below.          |
| Install files for complex script and right-to-left languages (including<br>Thai)                                              |
| ✓ Install files for East Asian languages                                                                                      |
| Language used in menus and dialogs                                                                                            |
| English                                                                                                    |
| English<br>中文简体)<br>中文 <b>繁體</b> )                                                                                            |
|                                                                                                    |
|                                                                                                    |
|                                                                                                    |
| OK Cancel Apply                                                                                                    |

When you change UI language to Simplified Chinese and system logout or re-boot, then system will present the UI language screen as below.

| Administrator                        |            |                  |                |
|--------------------------------------|------------|------------------|----------------|
| <b>Internet</b><br>Internet Explorer |            | 我的文档   动我的电脑     |                |
| C: Command Prompt                    |            | 🛃 控制面板 (C)       | _              |
| EZView                               |            | ✓ 搜索 (S)         |                |
| PCEzGo                               |            | <b>///</b> 运行(R) |                |
| 🔰 Paint                              |            |                  |                |
| 所有程序 (P) 👂                           | Ac         | cessories 🕨      |                |
|                                      | <b>1</b> 0 | PDAS 🕨           | 🛅 MAVIS 🛛 🕨    |
|                                      | 同息         | 动 •              | 🛅 PISO-PS400 🔸 |
| 🐉 开始                                 | 🥭 Ir       | nternet Explorer |                |

When you change UI language to Traditional Chinese and system logout or re-boot, then system will present the UI language screen as below.

| Administrator                    |                   |
|----------------------------------|-------------------|
| <b>詞際網路</b><br>Internet Explorer | 🧭 我的文件<br>駴 我的電腦  |
| Command Prompt                   | 🕑 控制台(C)          |
| EZView                           |                   |
| PCE2Go                           | <b>行</b> 執行(R)    |
| 所有程式(P) ▶                        |                   |
|                                  | 💋 登出(L) 🧿 電腦關機(U) |
| <b>都</b> 開始                      |                   |

#### 3.2.4.2 ENJPG-XPe

When users change to use image OS version from 'Standard-XPe' to 'ENJPG-XPe. Then user will be able to change UI language to Japanese.

Users can go to the 'Regional and Language Options' in the 'Control Panel' to change OS UI language to Japanese. Meanwhile user must to disable EWF of c: for this change. Otherwise the UI language will keep in English by default setting when re-boot the system.

| Regional and Language Options                                                                                                    |
|----------------------------------------------------------------------------------------------------|
| Regional Options Languages Advanced                                                                                                    |
| Text services and input languages<br>To view or change the languages and methods you can use to enter<br>text, click Details.<br>Details              |
| Supplemental language support                                                                                                    |
| Most languages are installed by default. To install additional languages,<br>select the appropriate check box below.                                  |
| <ul> <li>Install files for complex script and right-to-left languages (including<br/>Thai)</li> <li>Install files for East Asian languages</li> </ul> |
| Language used in menus and dialogs                                                                                                    |
| English                                                                                                    |
|                                                                                                    |
|                                                                                                    |
|                                                                                                    |
|                                                                                                    |
|                                                                                                    |
| OK Cancel Apply                                                                                                    |

When you change UI language to Japanese and system logout or re-boot, then system will present the UI language screen as below.

| Administrator                      |                                                                                                    |
|------------------------------------|----------------------------------------------------------------------------------------------------|
| <b>ジョーネット</b><br>Internet Explorer | ال<br>جرا الجناب<br>المراجع (المراجع المراجع المراجع المراجع المراجع المراجع المراجع المراجع المراجع المراجع المراجع ال |
| 🦉 Paint                            |                                                                                                    |
| PAC PCEzGo                         |                                                                                                    |
| Command Prompt                     | 77771ル名を指定して実行(R)                                                                                                    |
| EZView                             |                                                                                                    |
| すべてのプログラム(P) 🜔 🌘                   | 耐 Accessories 🔸                                                                                                    |
|                                    | 🖬 ICPDAS 🔹 🚺 MAVIS 🔸                                                                                                    |
|                                    | 🛅 スタートアップ 🔹 🛅 PISO-PS400 🔸                                                                                              |
| 🦺 X9-1                             | 🍯 Internet Explorer                                                                                                    |

#### 3.2.4.3 ENKOR-XPe

When users change to use image OS version from 'Standard-XPe' to 'ENKOR-XPe. Then user will be able to change UI language to Korean.

Users can go to the 'Regional and Language Options' in the 'Control Panel' to change OS UI language to Korean. Meanwhile user must to disable EWF of c: for this change. Otherwise the UI language will keep in English by default setting when re-boot the system.

| Regional and Language Options                                                                                                 |
|----------------------------------------------------------------------------------------------------|
| Regional Options Languages Advanced                                                                                           |
| Text services and input languages<br>To view or change the languages and methods you can use to enter<br>text, click Details. |
| Supplemental language support                                                                                                 |
| Most languages are installed by default. To install additional languages,<br>select the appropriate check box below.          |
| Install files for complex script and right-to-left languages (including Thai)                                                 |
| ✓ Install files for East Asian languages                                                                                      |
| Language used in menus and dialogs                                                                                            |
| English 💌                                                                                                    |
| English<br>하군대                                                                                                    |
|                                                                                                    |
|                                                                                                    |
|                                                                                                    |
|                                                                                                    |
| OK Cancel Apply                                                                                                    |

When changing UI language to Korean and system logout or re-boot, then system will present the UI language screen as below.

| Administrator              |                     |   |       |         |   |
|----------------------------|---------------------|---|-------|---------|---|
| e 민터넷<br>Internet Explorer | 🧭 내 문서<br>🐋 내 컴퓨터   |   |       |         |   |
| PCEzGo                     |                     |   |       |         |   |
| EZVIEW                     | ▶ 검색(S)             |   | -     |         |   |
| Command Prompt             | 🖅 실행(R)             |   |       |         |   |
|                            |                     |   |       |         |   |
| 모든 프로그램(P) 🜔               | m Accessories       | ÷ |       |         |   |
| <b>7</b>                   | icpdas              | • | 🛅 MA  | VIS     | ۲ |
|                            | 🛅 시작프로그램            | ÷ | 🛅 PIS | 0-PS400 | × |
| 🯄 시작                       | 趫 Internet Explorer |   |       |         |   |

#### 3.2.5 Time Zone Setting

The VISION BOX default Time Zone set the location in Taiwan. User can go to 'Regional and Language Options' to change Time Zone for your location. Meanwhile user must to disable EWF of c: for this change. Otherwise the Time Zone will keep in Taiwan by default setting when re-boot the system.

| Regional and                                                                                                    | Language Options 🛛 🖓 🗙                                            |  |  |
|----------------------------------------------------------------------------------------------------|-------------------------------------------------------------------|--|--|
| Regional Options                                                                                                    | Languages Advanced                                                |  |  |
| - Standards and                                                                                                    | l formats                                                         |  |  |
| This option al<br>dates, and tin                                                                                            | fects how some programs format numbers, currencies,<br>ne.        |  |  |
| Select an iten<br>your own form                                                                                             | n to match its preferences, or click Customize to choose<br>nats: |  |  |
| English (Unit                                                                                                    | ed States) Customize                                              |  |  |
| Samples                                                                                                    |                                                                   |  |  |
| Number:                                                                                                    | 123,456,789.00                                                    |  |  |
| Currency:                                                                                                    | \$123,456,789.00                                                  |  |  |
| Time:                                                                                                    | 5:21:41 PM                                                        |  |  |
| Short date:                                                                                                    | 3/12/2008                                                         |  |  |
| Long date:                                                                                                    | Wednesday, March 12, 2008                                         |  |  |
| Location<br>To help services provide you with local information, such as news and<br>weather, select your present location: |                                                                   |  |  |
|                                                                                                    | OK Cancel Apply                                                   |  |  |

### 3.2.6 Keyboard Input Language Setting

The VISION BOX image OS set the default UI language present by English. The keyboard input language will also set in English (United States) – US.

User can go to 'Text Services and Input Languages' to change input language for your keyboard. Meanwhile user must to disable EWF of c: for this change. Otherwise the keyboard input language will keep in default setting when re-boot the system.

| Text Services and Input Languages                                                                                                    |
|----------------------------------------------------------------------------------------------------|
| Settings Advanced                                                                                                    |
| Default input language<br>Select one of the installed input languages to use when you start your<br>computer.                                                                                                    |
| English (United States) - US<br>Chinese (PRC) - Microsoft Pinyin IME 3.0<br>Chinese (Taiwan) - Chinese (Traditional) - Phonetic<br>Chinese (Taiwan) - Chinese (Traditional) - US Keyboard<br>Chinese (Taiwan) - 微軟新注音輸入法 2002a<br>English (United States) - US |
| CH Chinese (PRC)<br>Microsoft Pinyin IME 3.0<br>CH Chinese (Taiwan)<br>Keyboard<br>Chinese (Traditional) - Phonetic<br>Chinese (Traditional) - US Keyboard<br>Chinese (Traditional) - US Keyboard<br>Properties                                                |
| Preferences Language Bar Key Settings                                                                                                    |
| OK Cancel Apply                                                                                                    |

### 3.2.7 Front Panel Power Button Setting

The VISION BOX image OS default set the Power Button in 'Do nothing' mode. When VISION BOX system boot up and during XP embedded OS operation. The power button function will be lock up before XP embedded OS exit.

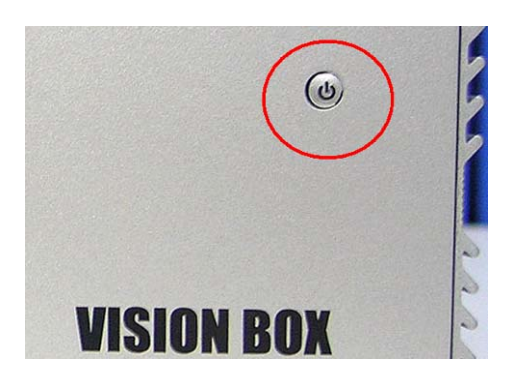

For system operation reliability and safety, we strong to recommend user do not change it.

| Power Options Properties                                       | ?×    |
|----------------------------------------------------------------|-------|
| Power Schemes Advanced Hibernate UPS                           |       |
| Select the power-saving settings you want to use.              |       |
| Options<br>Always show icon on the taskbar                     |       |
| Prompt for password when computer resumes from standby         |       |
| Power buttons<br>When I press the power button on my computer: |       |
| Do nothing                                                     | ✓     |
| Do nothing<br>Ask me what to do<br>Stand by<br>Shut down       |       |
| OK Cancel A                                                    | Apply |

# **4 Mechanical Drawing**

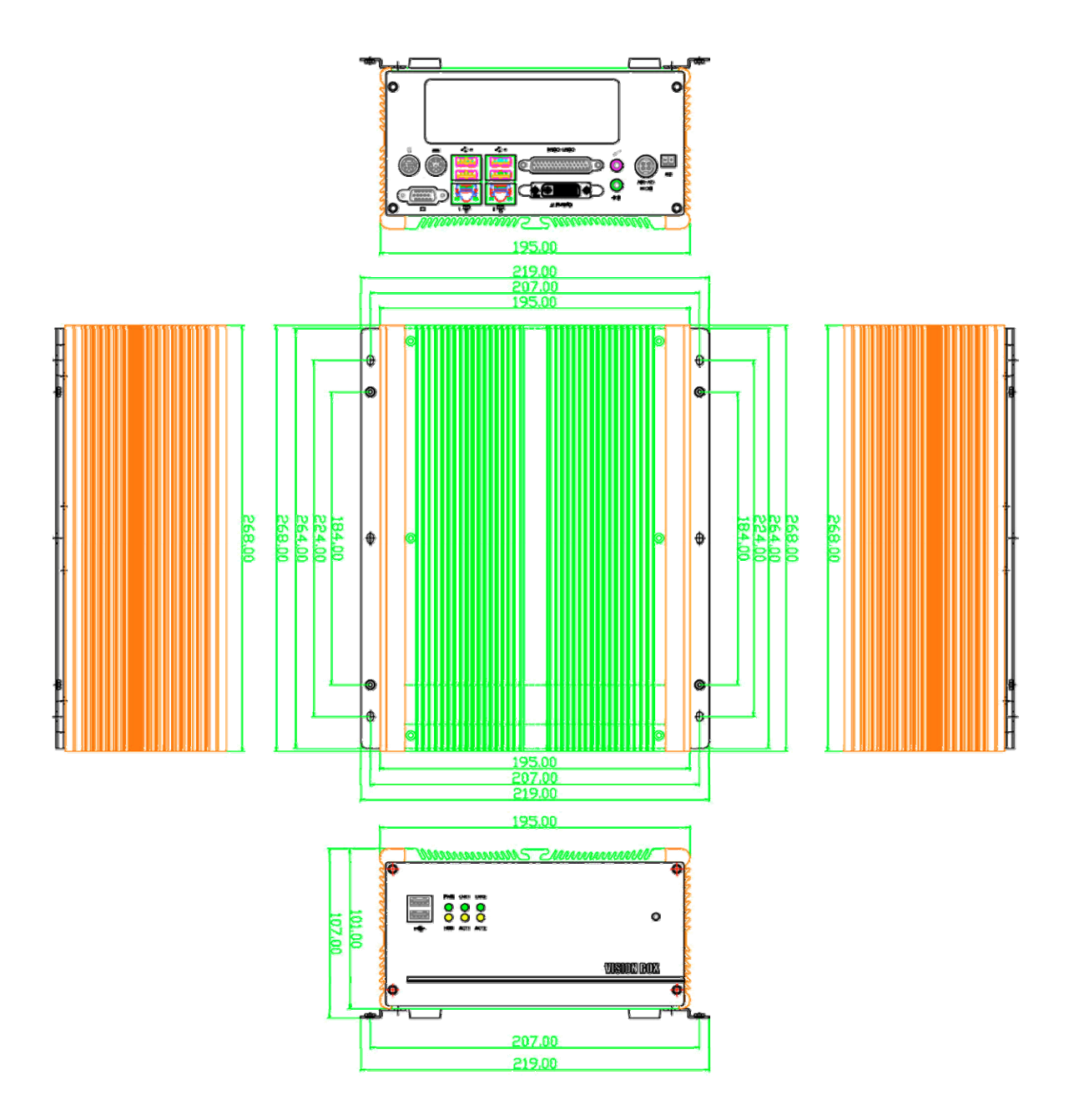

# **Appendix A – Storage Performance**

| Model No. | Storage Device            | Read   | Write  | OS Boot up |
|-----------|---------------------------|--------|--------|------------|
|           |                           |        |        | Speed      |
| VB-115C   | Transcend CF Card 2G 266X | 26MB/s | 14MB/s | 45s        |
| VB-115H   | 2.5" ATA100 HDD (4200rpm) | 19MB/s | 13MB/s | 60s        |
| VB-216C   | Transcend CF Card 2G 266X | 47MB/s | 17MB/s | 45s        |
| VB-216H   | 2.5" SATA HDD (5400rpm)   | 37MB/s | 34MB/s | 45s        |

# **Appendix B – Revision History**

| Revision Date | Change Description |  |
|---------------|--------------------|--|
|               |                    |  |
|               |                    |  |
|               |                    |  |

# **Warranty Policy**

ICP DAS supplies a one year warranty period for the VISION BOX series, however there certain instances of limited of warranty situations, where by ICP DAS will not take any responsibility in the following cases:

- 1. Damages or losses caused by fire, earthquake, acts by third parties, deliberate or erroneous misuse by users, and use under extreme operating conditions.
- 2. Damages or losses are caused by malfunction resulting from bad connection with other equipment.
- 3. Damages or losses caused by incorrect use which is not in line with instructions in user's manual.
- 4. In case indirect, additional, consequential damages (loss of expected interest, suspension of business activities) are incurred as results of malfunction or non-function of the equipment, we shall be exempted from assuming responsibility for such damages.

# **ICPDAS Worldwide**

#### Headquarters

#### ICP DAS CO., LTD.

No.111, Kuangfu N. Rd., Hukou Shiang, Hsinchu Hsien, Taiwan 303, R.O.C TEL: +886-3-597-3366 FAX: +886-3-597-3733 service@icpdas.com

#### Taiwan Branch Office

#### Ban-Ciao

8F-2, No.33, Sec. 1, Minson Road, Banciao City, Taipei Hsien, Taiwan 220, R.O.C TEL: +886-2-2950-0655 FAX:+886-2-2950-0807 banciao@icpdas.com

#### **Hsin-Tien**

7F-2, No. 137, Lane 235, Bao-Chiao R., Hsin-Tien City, Taipei Hsien, Taiwan 231, R.O.C TEL : (02)8919-2216 FAX : (02)8919-2221 <u>hsintien@icpdas.com</u>

#### Tai-Chung

9F-6, No.123, Sec. 3, Zhong-Gang Road, Tai-Chung City, Taiwan 407, R.O.C TEL : (04)2358-2815 FAX : (04)2358-9114 <u>taichung@icpdas.com</u>

#### Kao-Hsiung

3F, No. 505, Zhong-Shan second Road, Kao-Hsiung City, Taiwan 801, R.O.C TEL : (07)215-7688 FAX : (07)216-2602 <u>kaoshiung@icpdas.com</u>

#### USA Branch Office

ICP DAS USA, Inc. 1508 W Pacific Coast Highway Harbor City, CA 90710, USA TEL: 1-310-517-9888 FAX: 1-310-517-0998 Sales@icpdas-usa.com

# Europe Branch Office

#### ICPDAS-EUROPE GmbH

Humboldtstrasse 36 70771 Leinfelden-Echterdingen Germany TEL: 0049-711-9 97 37 75 FAX: 0049-711-9 97 37 84 <u>info@icpdas-europe.com</u>

#### China Branch Office

## **Beijing** TEL : 86-10-6298-0924 FAX : 86-10-6296-2890 <u>beijing@icpdas.com.cn</u>

#### Shanghai

TEL: 86-21-6247-1722 FAX: 86-21-6247-1725 <a href="mailto:shanghai@icpdas.com.cn">shanghai@icpdas.com.cn</a>

#### Wuhan TEL : 86-27-8548-3302

Kunming TEL : 86-13113689519 86-87-1294-5396